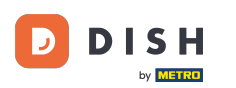

Primul pas este să deschideți aplicația mobilă DISH și să faceți clic pe pictograma meniului.

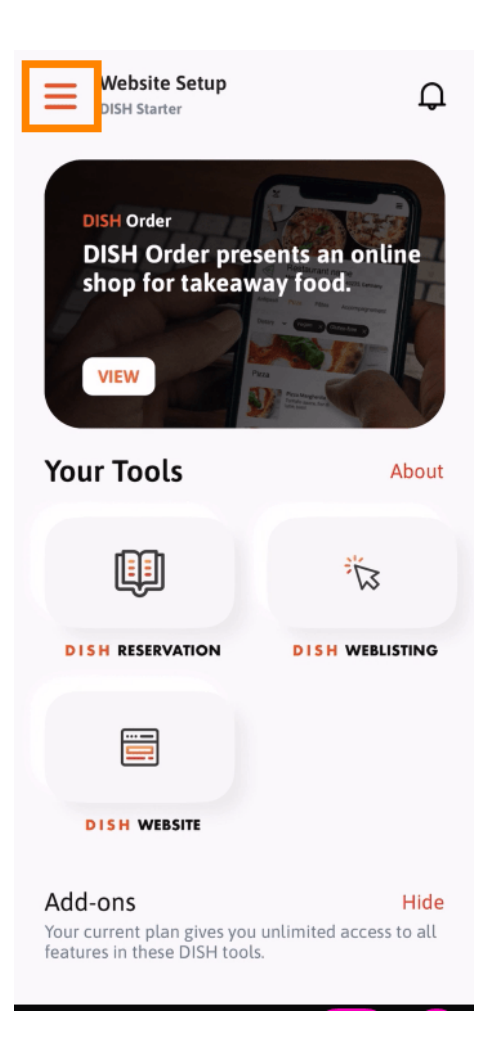

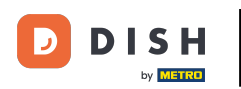

Selectați contul meu pentru a vă deschide informațiile.

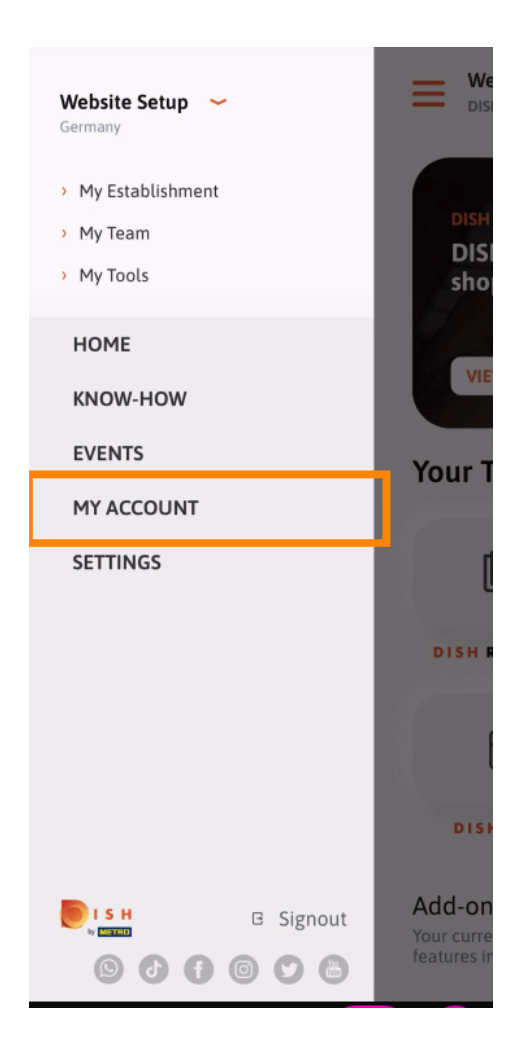

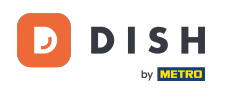

Acum puteți edita detaliile despre contul dvs. Notă: Faceți clic pe informațiile pe care doriți să le editați.

| <          | My Account          |                 |
|------------|---------------------|-----------------|
| First name |                     |                 |
| Test Max   | :                   |                 |
|            |                     |                 |
| Trainer    |                     |                 |
|            | Mobile number       |                 |
| +49        |                     | >               |
|            |                     |                 |
|            |                     | >               |
|            |                     |                 |
| ******     |                     | >               |
| Country    |                     |                 |
| Germany    |                     | ?               |
|            |                     |                 |
| English    |                     | >               |
| METRO Card | l Number (optional) |                 |
|            |                     | >               |
|            |                     | Why am I asked? |
|            |                     |                 |
|            |                     |                 |
|            |                     |                 |
|            | Delete Account      |                 |
|            |                     |                 |

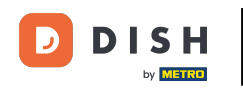

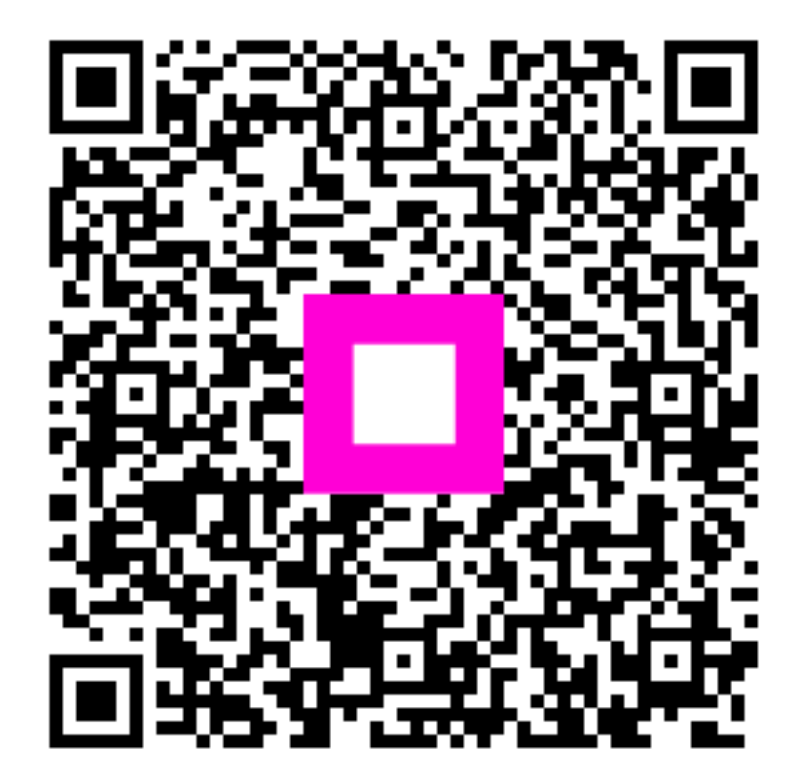

Scanați pentru a accesa playerul interactiv